# Training: Step-by-step

- 1. Go to portal page: <u>https://portal.e-lfh.org.uk/</u>.
- 2. Click 'Register'.

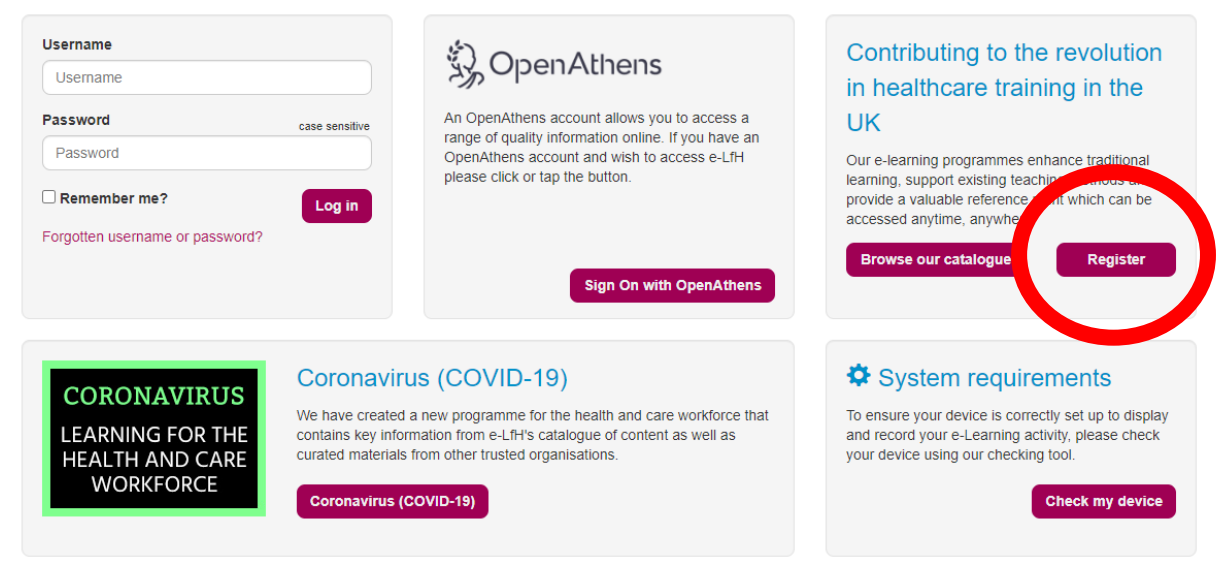

3. Enter work email address.

#### Registration

| Ideally you should provide a work email address so that your registration results in the most appropriate access to e-learning content                              |  |  |  |  |
|----------------------------------------------------------------------------------------------------|--|--|--|--|
| IOTE: If you choose to use a personal email address the available e-learning content should be sufficient for volunteers or for those registering for personal use. |  |  |  |  |
| Work email address                                                                                                    |  |  |  |  |
| Work email address                                                                                                    |  |  |  |  |
| Confirm work email address                                                                                                    |  |  |  |  |
| Confirm work email address                                                                                                    |  |  |  |  |
| Register                                                                                                    |  |  |  |  |

4. Enter details on the registration page.

| Registration Details   |                         |
|------------------------|-------------------------|
| Your details           |                         |
| Email address          | Secondary email address |
| maxtlr2@googlemail.com |                         |
| First name             | Preferred name          |
|                        |                         |
| Last name              | Country                 |
|                        | Select Country          |
|                        |                         |

5. Find closest match to your job title by searching under 'Job Role (Staff Group)'.

| Your Current Role                            |   |
|----------------------------------------------|---|
| Job Role (Staff Group)                       |   |
|                                              | * |
| admin                                        | ٩ |
| Accountant (Administrative and Clerical)     | A |
| Admin & Clerical worker (Community)          |   |
| Admin & Clerical worker (Education)          |   |
| Admin & Clerical worker (Health)             |   |
| Admin & Clerical worker (Social Care Sector) |   |
| Admin & Clerical worker (Travel and Leisure) |   |
| Adviser (Administrative and Clerical)        |   |
| Analyst (Administrative and Clerical)        | ¥ |

- e-LfH is a Health Education England Programme in partnership with the NHS and Professional Bodies
- 6. Enter the postcode of your workplace under 'Place of Work', e.g. to find Worcestershire County Council enter 'WR5 2NP'.

### Place Of Work

| HWCCG HQ, NHS HEREFORDSHIRE AND WORCESTERSHIRE CCG, THE COACH HOUSE, JOHN COMYN DRIVE, WR3 7NS (CLINICAL COMMISSIO                                                                                                    |    |
|----------------------------------------------------------------------------------------------------|----|
| WR5 2NP                                                                                                    | Q, |
| LEARNING DIS, WORCESTERSHIRE HEALTH AND CARE NHS TRUST (PRESCRIBING COST CENTRE)<br>Address: L.DISABILITY,PAVILLION 3, COUNTY HALL, SPETCHLEY ROAD, WORCESTERSHIRE, WR5 2NP<br>Org Code: Y04417<br>SHARED LIVES, WORCESTERSHIRE COUNTY COUNCIL (SOCIAL CARE SITE)<br>Address: GROUND FLOOR NORTH WING, WILDWOOD, COUNTY HALL, SPETCHLEY ROAD, WORCESTERSHIRE, WR5 2NP<br>Org Code: VN1LD | •  |
| WORCESTERSHIRE COUNTY COUNCIL PUBLIC HEALTH TEAM, WORCESTERSHIRE COUNTY COUNCIL (LOCAL AUTHORITY SITE)<br>Address: COUNTY HALL, SPETCHLEY ROAD, WORCESTERSHIRE, WR5 2NP<br>Org Code: 416AA                                                                                                    | •  |

## 7. Once you're done you will see this page.

### Registration

| Complete                                                                                                    |
|----------------------------------------------------------------------------------------------------|
| Thank you for registering with e-LfH. You will shortly receive an email notifying you of your username and temporary password.                                                                       |
| Please be aware that at busy times, your registration email may take up to an hour to be generated and sent.                                                                                         |
| If you haven't received your registration email within an hour, please contact support - support@e-lfh.org.uk - after checking your spam and junk email folders in case the email has been diverted. |
|                                                                                                    |

- 8. Click on the link in the Registration Confirmation email containing your username.
- 9. Set your password:

| ssword Maintenance                                                                                                    |
|----------------------------------------------------------------------------------------------------|
| Change Password                                                                                                    |
| Password must be a minimum of 8 characters, must contain at least one numeric, at least one upper case AND one lower case alphabetical characters. The Username and Password cannot match. |
| New password                                                                                                    |
| New password                                                                                                    |
| Confirm new password                                                                                                    |
| Confirm password                                                                                                    |
| Change Password                                                                                                    |
|                                                                                                    |

- 10. Login using the username in your Registration Confirmation email and your password when prompted, or on the main portal page: <u>https://portal.e-lfh.org.uk/</u>.
- 11. Accept the terms and conditions:

| Terms & Conditions and Privacy Notice for e-Ifh.org.uk                                                                                                    |
|----------------------------------------------------------------------------------------------------|
| The e-LfH Hub terms and conditions have been updated. You are required to accept these new Terms and Conditions before you are able to continue to use the Hub.                                                                                                    |
| Please read the Terms and Conditions below and click the 'I accept these Terms and Conditions' button.                                                                                                    |
| I accept these Terms and Conditions                                                                                                    |
| The text here forms part of the terms and conditions of use that every e-Learning for Healthcare (e-LfH) user must accept before getting access to the e-LfH hub. e-LfH has also made this text publicly available on the e-LfH web site in the interests of transparency and updated based on the GDPR EU article29 Working Party which comes into force on 25th May 2018. The text can be downloaded in pdf format if required. As e-LfH is part of Health Education England (HEE), you can view the updated HEE privacy notice here. |
| If you have any queries about any aspect of these terms and conditions, please contact enquiries@e-lfh.org.uk.                                                                                                    |
| Using e-Ifh.org.uk                                                                                                    |

12. Set your security questions.

| Security   | y Questions                                                                                                    |
|------------|----------------------------------------------------------------------------------------------------|
| These se   | curity questions can be used to help you to log in if you forget your password.                                                  |
| Please be  | e reassured that anything you enter on this page is encrypted and will not be visible to anyone, including e-LfH administrators. |
| e-LfH will | only use this information to help you to log in to the e-LfH Learning Portal.                                                    |
|            | Please select your first question                                                                                                |
|            | Please select a question                                                                                                    |
|            | Please provide your answer                                                                                                    |
| 2          | Please select your second question                                                                                               |
|            | Please select a question                                                                                                    |
|            | Please provide your answer                                                                                                    |
|            |                                                                                                    |
|            | Save Security Questions                                                                                                    |

13. Check your details are correct or change as appropriate.

| This Role                                           |                                     |                                                              |
|-----------------------------------------------------|-------------------------------------|--------------------------------------------------------------|
| Job Role (Staff Group)                              |                                     |                                                              |
| Admin & Clerical worker (He                         | alth)                               |                                                              |
| Grade                                               |                                     | Primary Specialty                                            |
| Not applicable                                      |                                     | Acute Internal Medicine                                      |
| Place Of Work                                       |                                     |                                                              |
| Place Of Work<br>HWCCG HQ, NHS HEREFO<br>Start Date | RDSHIRE AND WORCESTERSHIRE CCG, THE | E COACH HOUSE, JOHN COMYN DRIVE, WR3 7NS (CLINICAL COMMISSIO |

14. Do the technical check.

| Login Wizard    | 1234                                                                                                    | 5 |
|-----------------|----------------------------------------------------------------------------------------------------|---|
| Technical Check |                                                                                                    |   |
| *               | chenSure your use a is correctly set up to display and record your e-learning activity, please check your device using our technical checker. |   |
| _               | Complete Registration                                                                                                    | l |

15. Once registered, follow this link to get access to all relevant training modules: https://portal.e-lfh.org.uk/Component/Details/458587

## 16. Click 'view'.

| Title:                                                                |                                                                                                    |
|-----------------------------------------------------------------------|----------------------------------------------------------------------------------------------------|
| Statutory and Mandat                                                  | ory Training (SMT)                                                                                                    |
| Description:                                                          |                                                                                                    |
| This programme cove<br>nationally agreed lear                         | rs the statutory and mandatory training required for all staff working in healthcare settings. The UK Core Skills Training Framework (CSTF) de<br>ning outcomes and training delivery standards for the statutory and mandatory training topics.                                                                                                    |
| Users can choose to<br>understanding and to<br>they can skip straight | iew the knowledge chapters and then will need to complete and pass the eAssessment to demonstrate the required knowledge and<br>complete the course. A user's training record will be updated with their eAssessment score. If users feel that they have the necessary knowle<br>to the eAssessment without completing the knowledge chapters first. |
| Users should refer to                                                 | their organisation's training policy before commencing on this course.                                                                                                    |
| Created:                                                              |                                                                                                    |
| 20 Mar 2017                                                           |                                                                                                    |
| Last Major Update:                                                    |                                                                                                    |
|                                                                       |                                                                                                    |
| 1 Apr 2019                                                            |                                                                                                    |
| 1 Apr 2019<br>Keywords:                                               |                                                                                                    |

17. Click on relevant course title, e.g. Adult Safeguarding - Level 1.

| Safeguarding Adults - Level 1   | * 🗟 🥡        |
|---------------------------------|--------------|
| Sun Decling Adulta              | * 🗟 🥡        |
| Safeguarding Children - Level 1 | * 🗟 i        |
| 18. Click 'Enrol'.              |              |
| Safeguarding Adults - Level 1   |              |
| 19. Click 'Play'.               | $\mathbf{i}$ |
| Safeguarding Adults - Level 1   | Play         |
|                                 |              |